### Do you speak Jeun'Est Procédure de

Agents Région réactivation du

### compte Do you speak Jeun'Est

Pour les agents Région qui étaient déjà présents en juillet 2022 et qui n'auraient pas activé leur compte ou oublié leur mot de passe, il suffit de suivre la procédure « mot de passe oublié » décrite ci-après.

Remarque : Si vous avez intégré la Région après juillet 2022, cette procédure ne fonctionnera pas. Il faut demander dans ce cas, au préalable, une création de compte en adressant un mail à transfrontalier@grandest.fr

#### Comment réinitialiser son mot de passe ?

Etape 1 : Cliquez sur le lien suivant : https://doyouspeakjeunest.fr/fr/user/login

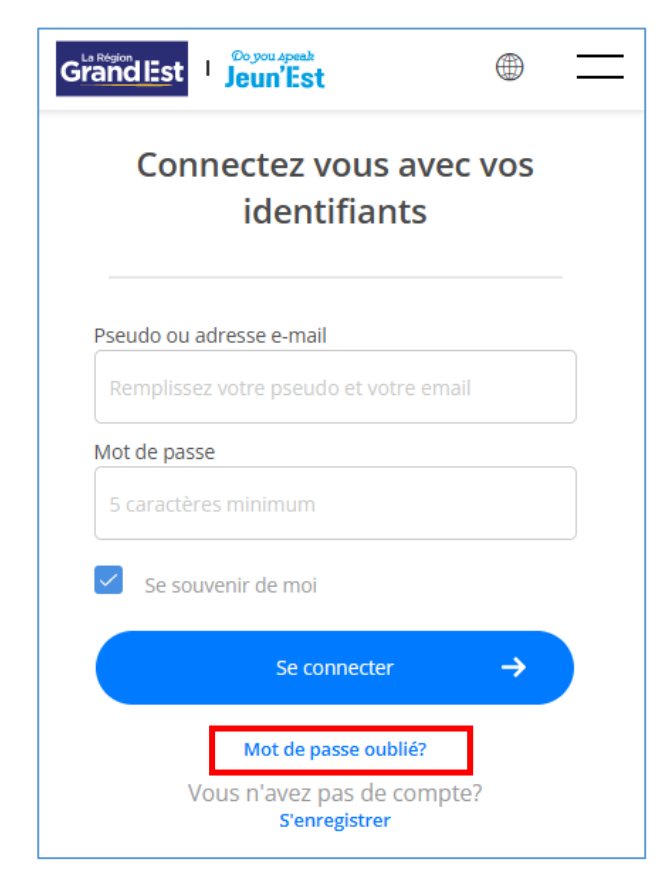

Etape 2 : Cliquer sur « Mot de passe oublié »

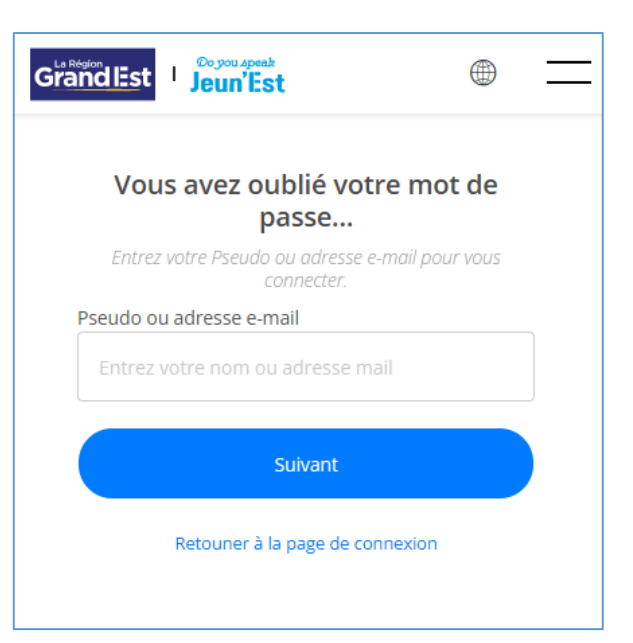

Etape 3 : Aller dans votre boite mail et rechercher le mail provenant de info@doyouspeakjeunest.fr (pensez à vérifier votre dossier « courrier indésirable »)

| GrandEst Jeun'Est                                                                                       |  |  |  |  |
|----------------------------------------------------------------------------------------------------|--|--|--|--|
| Vérifiez votre boite de réception<br>e-mail                                                             |  |  |  |  |
| Les informations ont été transmises à l'adresse<br>e-mail: Re*******@grandest.fr                        |  |  |  |  |
| Vous n'avez pas reçu l'e-mail ?                                                                         |  |  |  |  |
| Vérifiez votre dossier "courrier indésirable" et<br>cherchez un message<br>de info@dovouspeakieunest.fr |  |  |  |  |
| Retouner à la page de connexion                                                                         |  |  |  |  |
|                                                                                                    |  |  |  |  |

# **Etape 4 :** Ce mail va vous permettre de réinitialiser le mot de passe en cliquant sur le bouton contenu dans le mail.

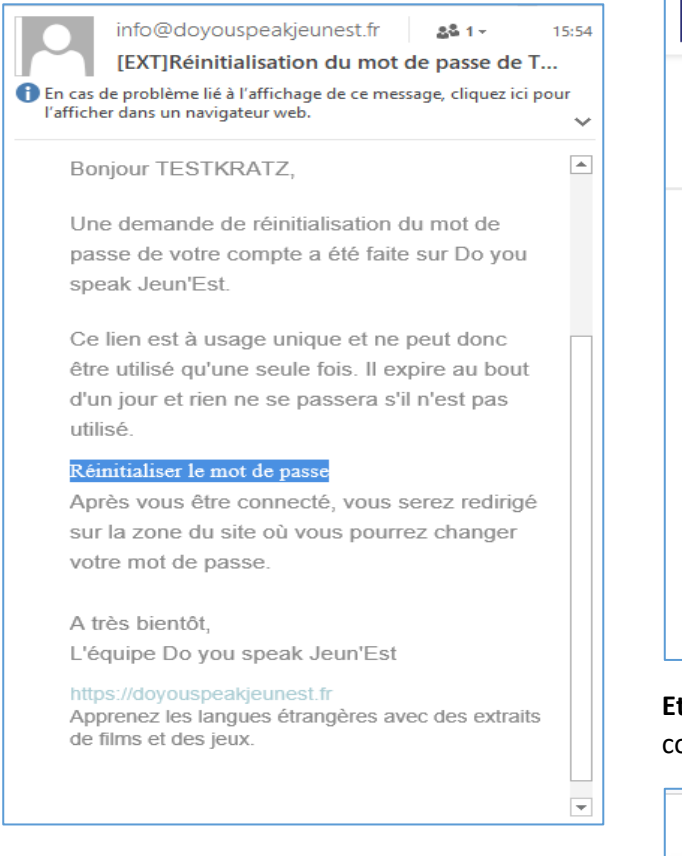

### Etape 5 : Cliquer sur suivant

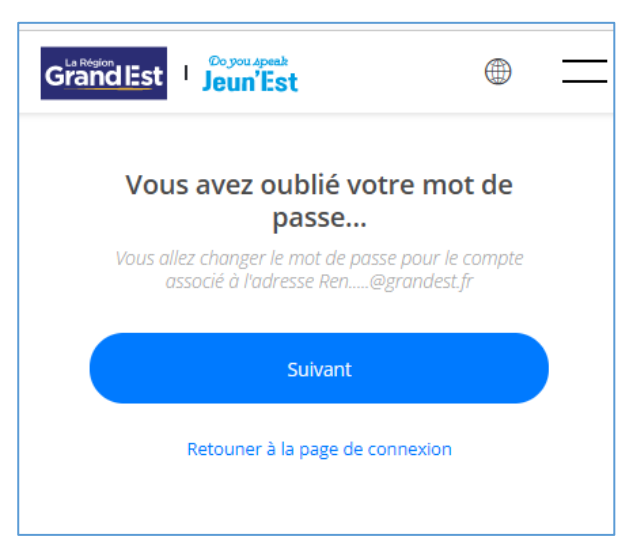

## **Etape 6 :** Renseigner votre nouveau mot de passe et confirmer ce mot de passe.

| Cré          | éer votre mot d     | e passe            |
|--------------|---------------------|--------------------|
|              |                     |                    |
| Mot de pass  | e                   |                    |
| •••••        | •••••               |                    |
|              | 5 ca                | ractères minimum 🗸 |
| Confirmer le | mot de passe        |                    |
| •••••        | •••••               |                    |
|              |                     |                    |
|              | Confirmer le mot de | passe →            |
|              |                     |                    |

| GrandEst Jeun'Est                    |
|--------------------------------------|
|                                      |
| Les changements ont été enregistrés. |
|                                      |
| Ok                                   |
| défi.                                |

**Etape 8 :** En cliquant sur OK, vous êtes redirigés vers la plateforme pour démarrer votre navigation.